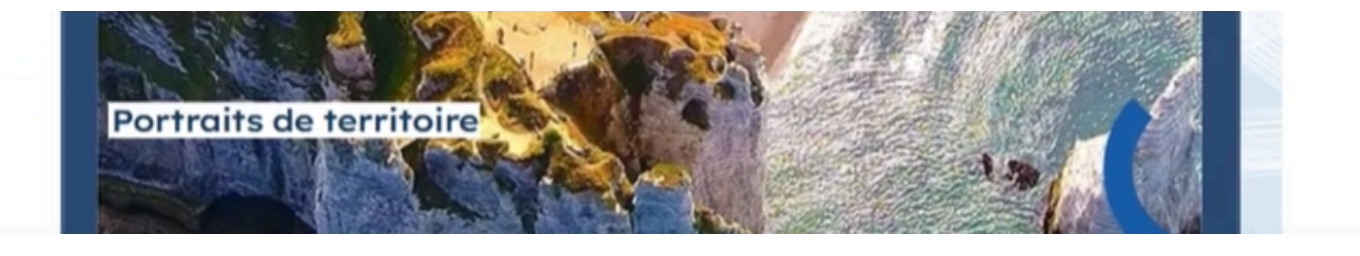

## Portraits de Territoire UHSN -Mode d'emploi

## Pour commencer, merci de choisir un seul territoire depuis le menu de démarrage

L'outil Portrait de territoire est interactif et multiscalaire. Les différents indicateurs proposés sont recalculés selon l'échelle choisie. Les niveaux géographiques suivants sont disponibles : la région (par défaut), le département, l'intercommunalité et la commune. Il faudra choisir une seule échelle à l'aide des 3 filtres proposés.

Les sélections de territoires se font par liste déroulante, vous pouvez également utiliser la fonction Recherche pour faire votre choix. Le nom du territoire choisi s'affichera ainsi sur la couverture du rapport, dans le panneau gauche du menu de démarrage, ainsi qu'au niveau des en-têtes des différentes pages du rapport.

Pour changer de zone, utiliser le bouton Effacer les sélections (gomme) avant de faire une nouvelle sélection. Le cas contraire, les indicateurs affichés peuvent être faussés par la superposition de plusieurs échelles.

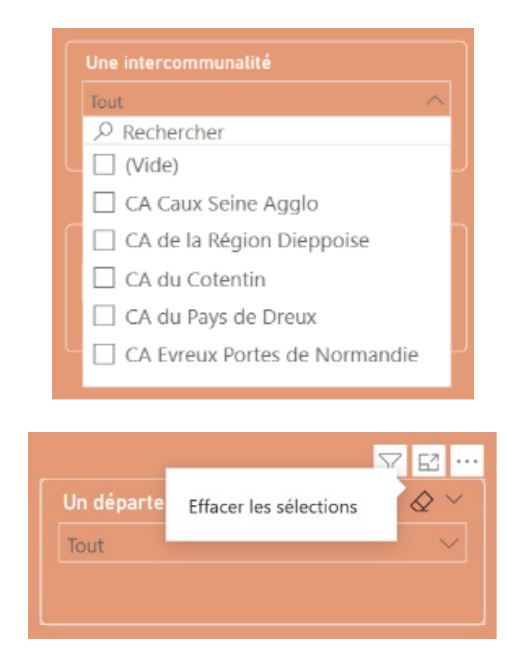

## Utiliser les graphiques interactifs

Certains visuels présents sur la même page sont corrélés : cliquer sur un secteur de graphique recalcule une partie des indicateurs de la page ou redéfinit l'échelle de zoom sur les cartes, de manière à isoler les données sélectionnées.

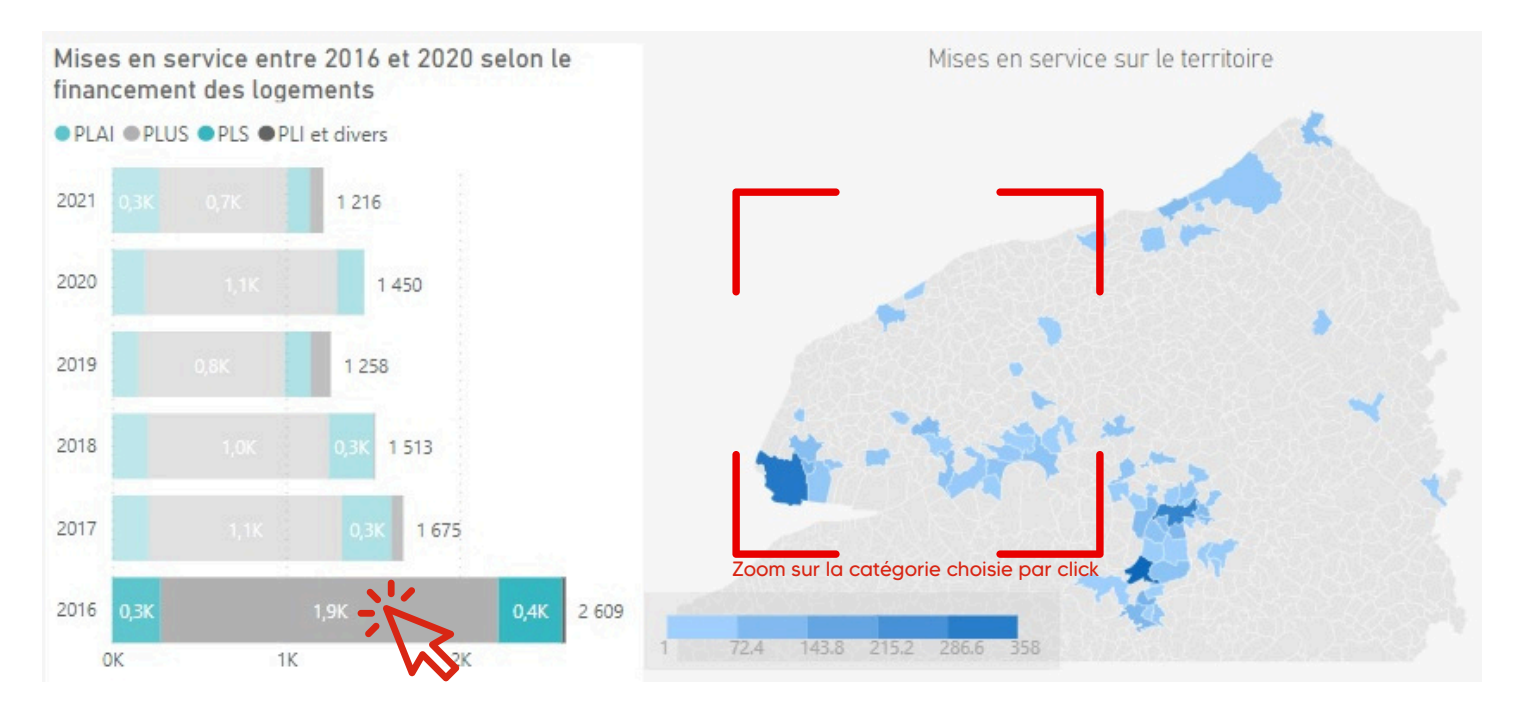

## Se déplacer dans le document

• Choix par thématique

Dans le menu démarrage (page 3), vous pouvez <u>cliquer sur l'une des 7 thématiques</u> listés pour accéder directement à sa page initiale. Puis vous pouvez vous déplacer dans le document en utilisant les flèches en bas de page.

Pour changer de thématique, vous pouvez cliquer sur le bouton Retourner au sommaire.

• Choix par indicateur

L'index (pages 4 et 5) reprend tous les indicateurs présents dans ce document, vous pouvez directement <u>cliquer sur le numéro de page associé à l'indicateur.</u>

Pour choisir un autre indicateur, vous pouvez cliquer sur le bouton Retour à l'index.

• Choix par page

En cliquant sur le numéro de page en bas de l'écran, un sommaire apparaitra vous permettant de choisir la page que vous souhaitez consulter.

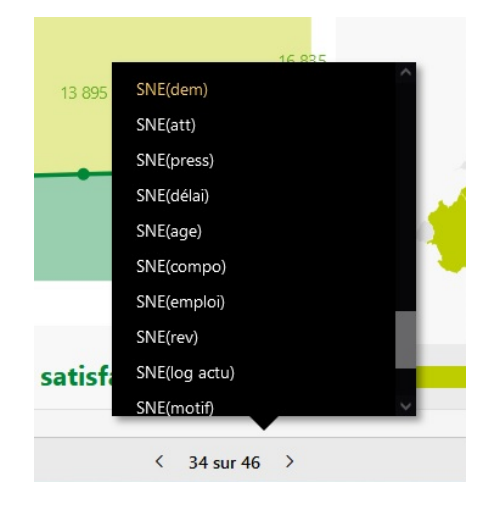